## VIEWING YOUR CE HISTORY (MYPVL ACCOUNT)

- 1) Log into your MYPVL account using the following url: <u>https://mypvl@dcca.hawaii.gov</u>
- 2) Once logged in you will see a screen that list your linked licenses. (If license is not linked, click on the "Find My License" tab and follow the prompts). Click on your license number.

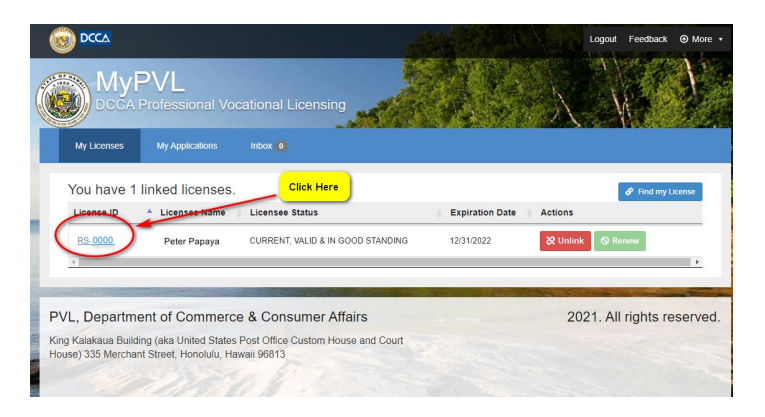

3) You will be brought to your "License Details" page. Please click on the "RECE" tab.

|                                    | My Applications | Inbox                            |                                |                                        |  |  |  |
|------------------------------------|-----------------|----------------------------------|--------------------------------|----------------------------------------|--|--|--|
| License Details                    |                 |                                  | Click Here                     | ⊗ Renew License                        |  |  |  |
| License Info                       | Employees       | Employer                         | License Classes Insurance/Bond | CRECE Online Renewal History           |  |  |  |
|                                    |                 |                                  |                                | Print Wall Certificate Print Pocket ID |  |  |  |
| License ID<br>RS- 0000             |                 | Entity Type                      | Restriction                    | Class Prefix                           |  |  |  |
| Legal License Name<br>Peter Papaya |                 | Active/Inactive                  | License Name                   | Business Code                          |  |  |  |
| Status<br>CURRENT, VALID & IN GOOD |                 | Original License Da<br>2/15/2020 | te Trade Name                  | Educational Code                       |  |  |  |
| STANDING                           |                 | Expiration Date<br>12/31/2022    | Special Privilege              | Conditions & Limitations               |  |  |  |
| Residential Address 🖉              |                 | Mailing Address 🥒                | Business Address               |                                        |  |  |  |

4) Once there, you will see a summary of the number of core and elective credits required for the renewal. Click "View CE HISTORY" to see a detailed page of the courses you have already taken.

| License Info    | Employees            | loyees Employer License |  | lasses   | Insurance/Bond | RECE |        | Online Renewa |  |
|-----------------|----------------------|-------------------------|--|----------|----------------|------|--------|---------------|--|
| redit Hours Req | uirement for 2023-20 | 24 biennium             |  |          |                |      |        |               |  |
| 2022            | Credit Hours CORE    |                         |  | REQUIRED |                |      | EARNED |               |  |
|                 |                      |                         |  | 6        |                |      |        |               |  |
|                 | EL COTINE            |                         |  |          |                |      |        |               |  |

\*\*\*Note: If you wish to print out a hard copy of your certificate (although not required) you may do so by clicking on the Printer Icon.

| ■                           | Search: Filter                                                           |                |                    |          |                |                       |                   |                |     |
|-----------------------------|--------------------------------------------------------------------------|----------------|--------------------|----------|----------------|-----------------------|-------------------|----------------|-----|
| Course (                    | Subject                                                                  | No.<br>Credits | Certificate<br>No. | Biennium | Course<br>Type | Credit Earned<br>Date | Make-up<br>Credit | Order<br>Print | Re- |
| C13766                      | 2019-2020 CORE A PROTECT YOUR LICENSE<br>REAL ESTATE-RELATED LEGISLATION | 3              | 520359             | 2020     | Core           | 01/09/2021            | No                |                | ₽   |
| C13767                      | 2019-2020 CORE B PRINCIPAL BROKERS: THE<br>BUCK STOPS HERE!              | 3              | 520367             | 2020     | Core           | 01/10/2021            | No                |                | ₽   |
| C13780                      | DOCUMENT DILIGENCE: SAFEGUARDING<br>YOUR TRANSACTIONS                    | 4              | 524076             | 2020     | Elective       | 01/09/2021            | Yes               |                | ₽   |
| C13782                      | ETHICAL EXCELLENCE: RAISING THE BAR                                      | 4              | 521725             | 2020     | Elective       | 01/10/2021            | Yes               |                | ₽   |
| C13786                      | HOT TOPICS IN REAL ESTATE                                                | 3              | 521723             | 2020     | Elective       | 01/09/2021            | Yes               |                | ₽   |
| C13808                      | TAXES AND REAL ESTATE: WHAT YOU NEED TO KNOW                             | 3              | 520358             | 2020     | Elective       | 01/08/2021            | Yes               |                | ₽   |
| 4                           |                                                                          |                |                    |          |                |                       |                   |                | •   |
| ihowing 1 to 6 of 6 entries |                                                                          |                |                    |          | Previous       | 1                     | Next              |                |     |